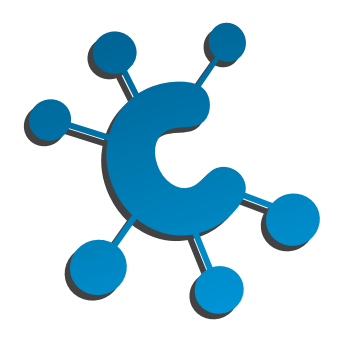

## community connections support services

Our guide to navigating epost. If you already have an epost account, please skip to step 5.

|                                                                                                    | s Take a Tour Help                         | Contact Us         |         |                                |
|----------------------------------------------------------------------------------------------------|--------------------------------------------|--------------------|---------|--------------------------------|
| Watch a short video     Watch a short video     Watch a short vid                                                                                                    | ore epost<br>how epost can simplify<br>ife | NEW to epose CREAT | LOG IN  | Click here to<br>create accour |
| Confirm Password Confirm Password Conf | 3. Enter inf                               | formation fore     | or your |                                |

1. Go to epost.ca

🔜 4. Click Create

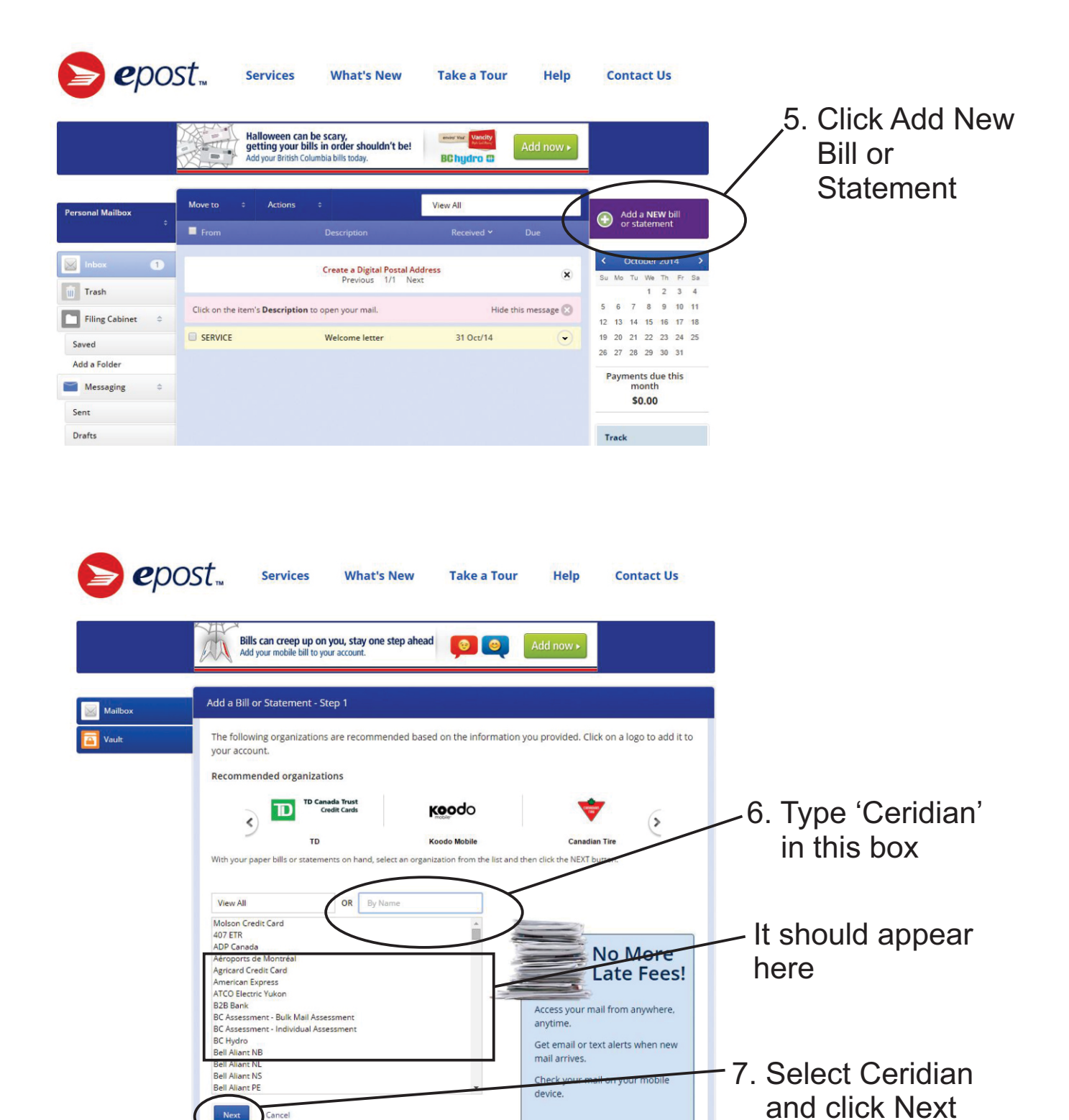

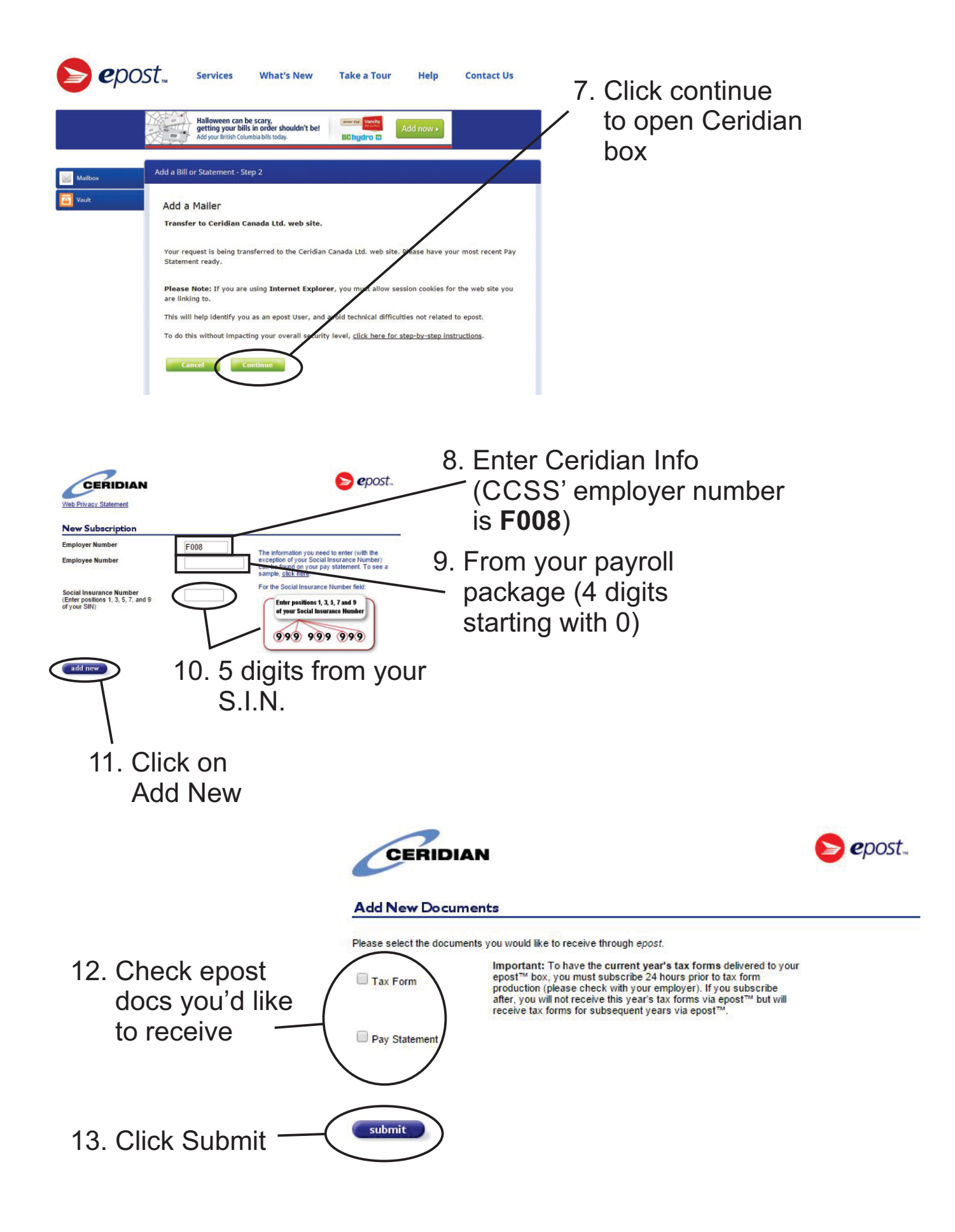

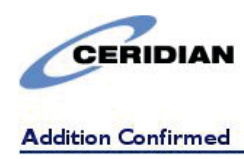

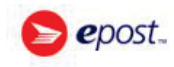

You have successfully added a document subscription to your account. Please note that your online employment documents will be provided in the same language as the printed form.

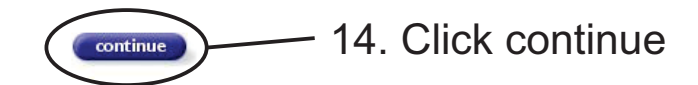

That should be it, thanks!